# 可持續發展連結債券(SLB) 資訊申報宣導說明會

2023.09

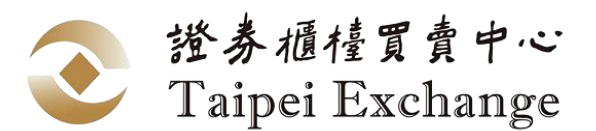

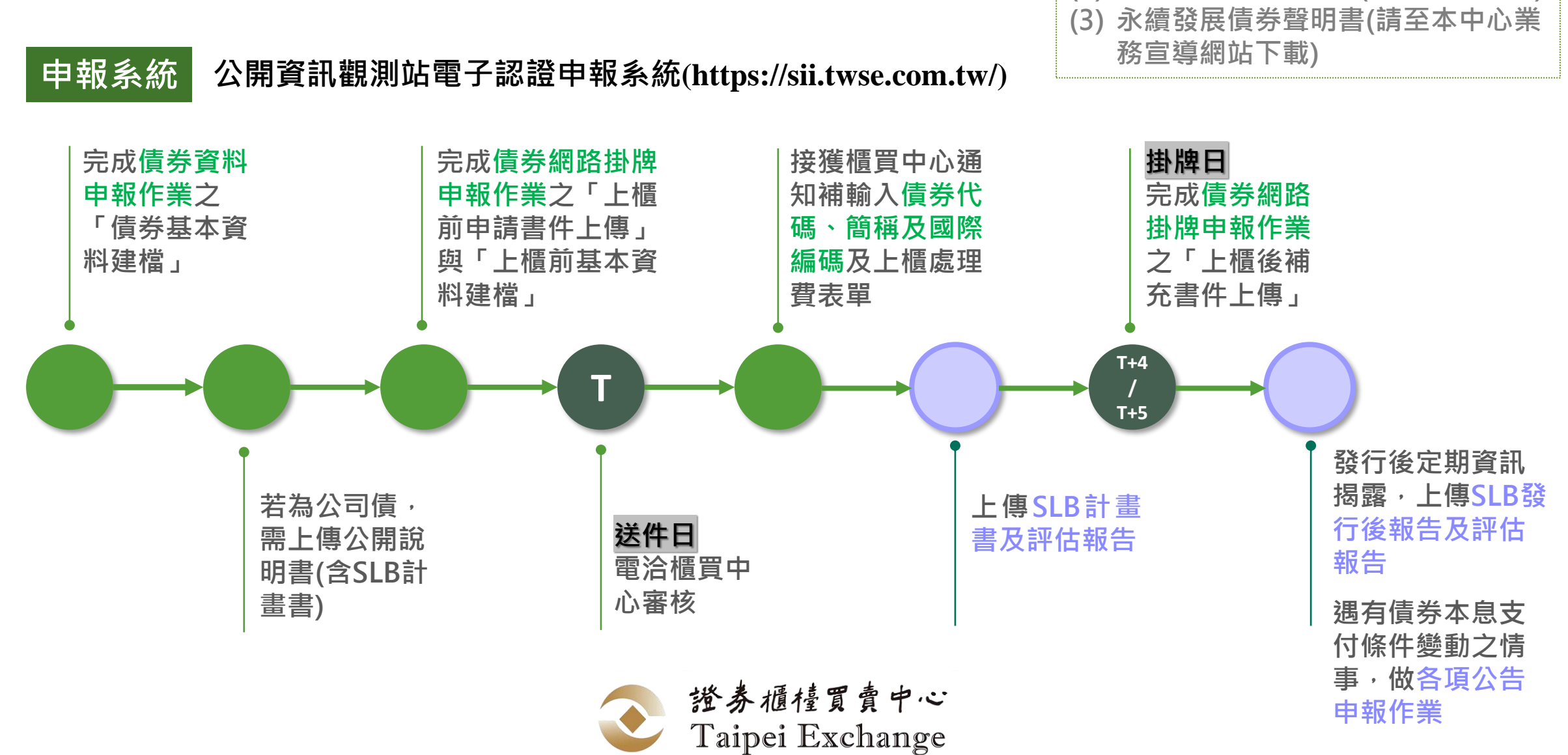

### SLB網路掛牌流程圖

2

※「上櫃前申請書件上傳」需要多檢附:
(1) SLB資格認可文件
(2) SLB資格認可申請書(含本中心圓戳)
(3) 永續發展債券聲明書(請至本中心業務宣導網站下載)

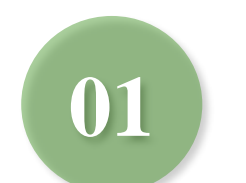

發行前資訊申報

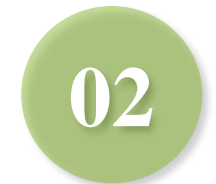

### 發行後資訊申報

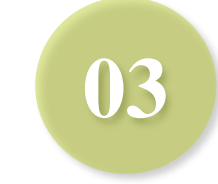

### 各項公告申報作業

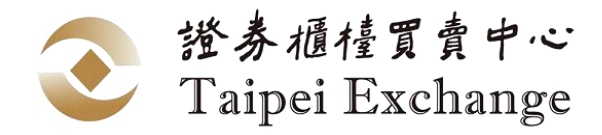

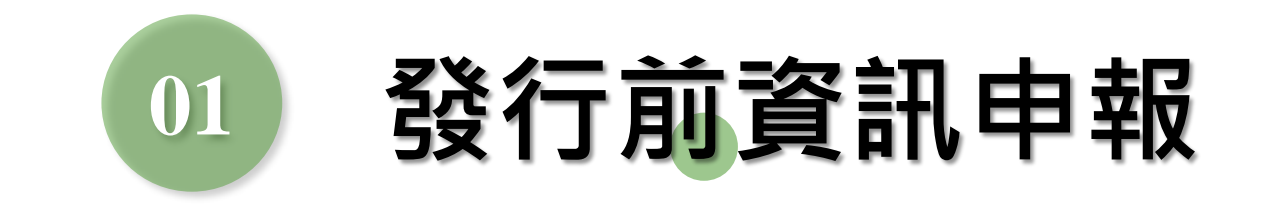

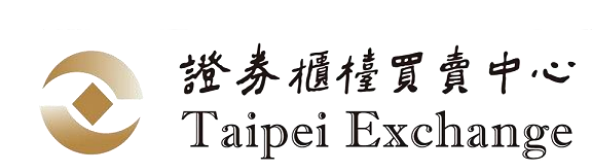

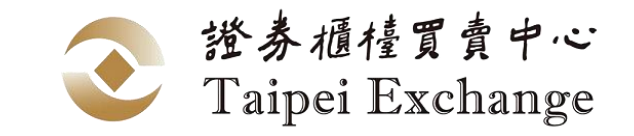

### 債券資料申報作業 – 發行前

路徑:本國發行人-債券資料申報作業>債券資料申報作業(私募除外)
 外國發行人-外幣計價國際債券及新台幣計價外國債券資料申報作業系統

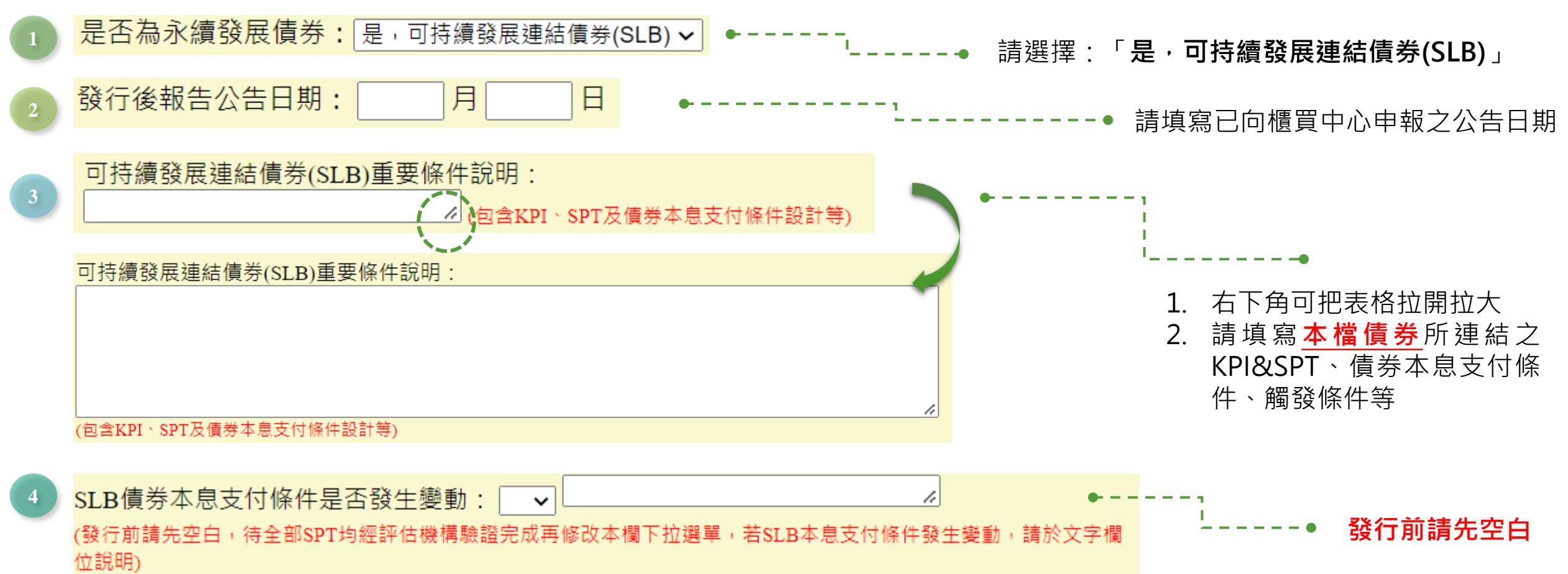

## SLB計畫書/評估報告 (1/7)

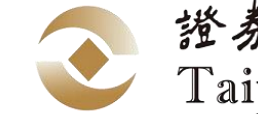

證券櫃檯買賣中心 Taipei Exchange

若找不到路徑,請洽貴

若公司最高權限帳號人

員開通相關權限

- 路徑:本國發行人-債券資料申報作業 >永續發展債券計畫書/評估報告/發行後報告
   外國發行人-永續發展債券計畫書/評估報告/發行後報告
- 申報時點:辦理網路掛牌時,向櫃買中心取得債券代碼後

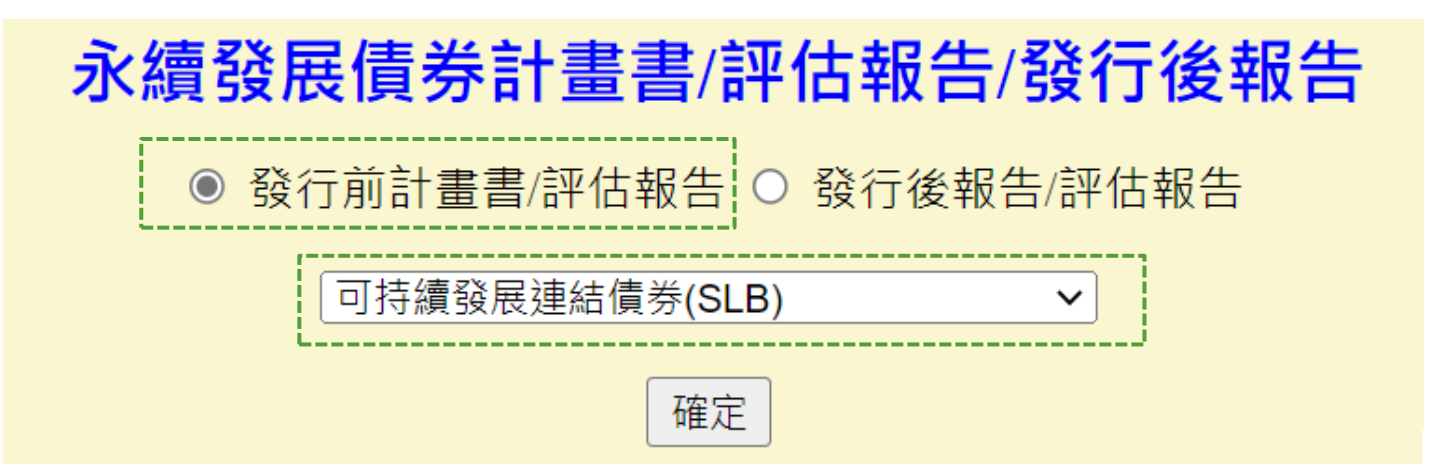

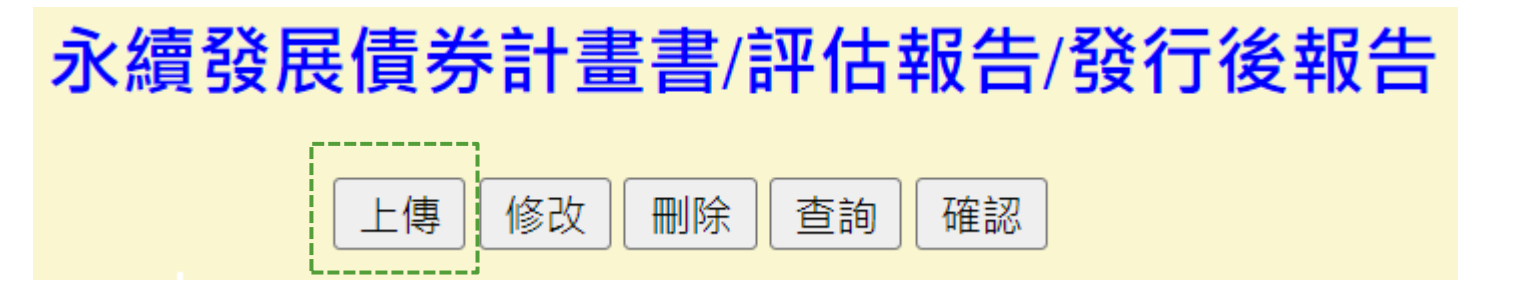

## SLB計畫書/評估報告 (2/7)

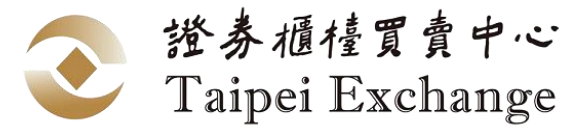

### • STEP1:上傳SLB計畫書及其評估報告之檔案

### 可持續發展連結債券(SLB)計畫書/評估報告 - 上傳

#### 文件上傳 請填寫**債券發行之年度**(資料 上傳年度),非計畫書年度 民國 年⊷ 17 序號 資料年度 可持續發展連結債券(SLB)計畫書及評估報告 ∨ 公司代號 資料別 每一券都要上傳 資料說明 債券代碼 $\sim$ 債券代碼務必正確 備註說明 檔案上傳 選擇檔案 未選擇任何檔案 第一次上傳:原編 第二次起:更正 (上傳檔案格式必須為.doc,.docx,.xls,.xlsx,pdf,.zip)

請將SLB計畫書及其評估報告整合為同一個檔案後上傳

# SLB計畫書/評估報告 (3/7)

• STEP 2: 發行人之整體永續發展策略概要資訊

### 右下角可把表格拉開拉大

11

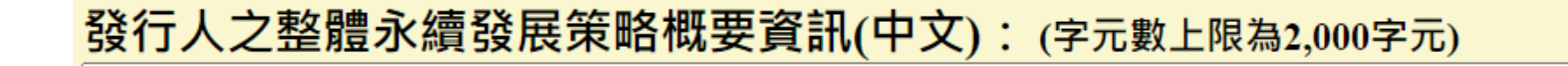

發行人之整體永續發展策略概要資訊(英文): (字元數上限為2,000字元)

### ... 內容可取自**SLB計畫書或永續報告書**等

2. 內容將揭露於本中心永續發展債券專區-發行人整體永續發展策略

(證券櫃檯買賣中心永續發展債券 (tpex.org.tw)

- 3. 本國發行人:若無英文資訊,可先空白
- 4. 外國發行人:若無中文資訊,**請將英文貼到中文欄位**

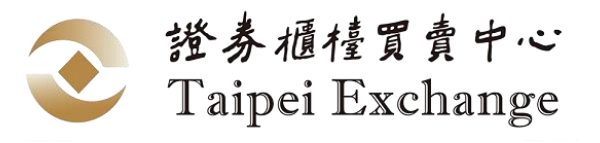

|                                       |                                           |                                                                                   | ▲ 網站導覧                                                                                                    |            |
|---------------------------------------|-------------------------------------------|-----------------------------------------------------------------------------------|----------------------------------------------------------------------------------------------------|------------|
| Taipei Exchange                       |                                           | The last                                                                          | <b>二</b> 法规查纳                                                                                                    | 宣導説明 申請書材  |
| 永續發展債券                                |                                           |                                                                                   |                                                                                                    |            |
| 責任投資之最佳實踐                             |                                           |                                                                                   |                                                                                                    | il.        |
|                                       |                                           | Se andre                                                                          | and the                                                                                                    | Section 1  |
|                                       |                                           |                                                                                   | and the second second se |            |
| 爱 發行人整體永續                             | 發展策略                                      |                                                                                   |                                                                                                    |            |
| 全部                                    | ~ M#                                      |                                                                                   |                                                                                                    |            |
| ● 清南新卅纪职份方照                           | 公司                                        |                                                                                   |                                                                                                    |            |
| ◎ 赵朱利已北放历月时                           | 20                                        |                                                                                   |                                                                                                    |            |
| 遠東新世紀的循環經濟商業模式偏受<br>慈。不但受到歐盟執委會環境總署亦  | 國際肉定。透過研發、創新,賦予廢棄重<br>責產品處及聯合國環境總署國際資源小組  | 【特瓶新生命,降低温室氣體摂放量,減少環:<br>目等國際組織肉定,更獲選為 COP 25 問讀會計                                | 寬廢棄物,保護陸地與海<br>着台灣案例之一,為台灣                                                                                                    | 1洋生<br> 提升 |
| 國際形象。 遠東新世紀以六個關鍵組<br>編勢、積極轉型並為社會創造價值。 | 勢為目標:「工業4.0、數位革命、能源<br>遼東新世紀進一步將六大關鍵趨勢連結署 | <ul> <li>環境永續・透明及可追溯、保護主義」六メ</li> <li>(合調「永續發展目標 (Sustainable Develop)</li> </ul> | 趨勢發定發展策略。順<br>ment Goals SDGs)。                                                                                                    | 唐時代<br>結合  |

日勤日標與範圍,與社會及自然環境共創永續斯世紀

## SLB計畫書/評估報告 (4/7)

• STEP3: 可持續發展連結債券(SLB)之相關資訊

| <b>可持續發展連結債券(SLB)之相關資訊</b> 填寫範例及說明:<br>1. 本檔可持續發展連結債券(SLB)採用之標準或原則(可複選)<br>✓ SLBP □ 臺灣永續分類標準 |    |                      |
|----------------------------------------------------------------------------------------------|----|----------------------|
| <ul> <li>2. 本檔可持續發展連結債券(SLB)計畫書評估機構(若有多家評估機構,請以","隔開)</li> <li>◆</li></ul>                   |    | <br>•                |
| (英文)                                                                                         | 1. | 例如:<br>櫃買中心, ISS ESG |
| 3. 本檔可持續發展連結債券(SLB)連結之債券本息支付條件設計                                                             | 1. | TPEx, ISS ESG        |
| 條件類型:                                                                                        |    |                      |
| <br><ul> <li>● 還本金額(最多)加碼:</li> <li>○ 其他:</li> </ul>                                         |    |                      |
|                                                                                              | 1. |                      |

■請填寫最高加/減碼幅度

例:若一個SPT未達成,票面利率+12.5 bps,兩個SPT未達成,票面利率+25 bps:請填寫+0.25 (如下圖所示)

| 3. 本檔可持續發展連結債券(SLB)連結之債券本息支付條件設計           |                            |
|--------------------------------------------|----------------------------|
| 條件類型:「票面利率加碼 ✓ 變動條件: SPT未達成 ✓              |                            |
| ● 票面利率(最多)加/減(%) +0.25 % (票面利率加碼請加"+"號,票面和 | 列率減碼請加"-"號,票面利率加減碼請加"+-"號) |
| ○ 還本金額(最多)加碼:                              |                            |
| ○ 其他・                                      |                            |

證券櫃檯買賣中心

Taipei Exchange

申報書面可下載填寫說明

## SLB計畫書/評估報告 (5/7)

• STEP 4: KPI及SPT之相關資訊

KPI:新增 2

筆

4. 本檔可持續發展連結<u>債券(SLB)</u>連結之可持續發展關鍵績效指標(KPI)及可持續發展績效目標(SPT)

發行後每年申報KPI最新 表現,將使用同一個單位

證券櫃檯買賣中心

|                                                             | 指標(中文):                                              |                            | KPI 1 基礎表現*                                |                             |                                                         | SPT 1a                                                        |                                                 |
|-------------------------------------------------------------|------------------------------------------------------|----------------------------|--------------------------------------------|-----------------------------|---------------------------------------------------------|---------------------------------------------------------------|-------------------------------------------------|
| KPI 1                                                       | 說明(中文):                                              | 量化表現                       | ●單位                                        | 衡量基準日<br>EX:yyyymmdd        | 量化目標                                                    | 單位                                                            | 目標衡量基準日<br>EX:yyyymmdd                          |
| 類別:                                                         | 評估機構(中文): ●                                          |                            |                                            |                             |                                                         |                                                               |                                                 |
| · •                                                         | ┘ 指標(英文): Ⅰ                                          |                            |                                            |                             |                                                         |                                                               |                                                 |
|                                                             | 說明(英文):                                              |                            |                                            |                             |                                                         |                                                               |                                                 |
| 「新增SPT」                                                     | 評估機構(英文):                                            |                            |                                            |                             |                                                         |                                                               |                                                 |
| ·/                                                          | *若沒有KPI基礎表現(baseline),                               | 請填寫KPI最新表現(Latest          | t Performance) •                           |                             | L                                                       | л                                                             |                                                 |
| 若 <b>本檔債券</b> 連結不只一個SF<br>請用 <mark>新增SPT</mark> 按鍵新增欄位<br>▶ | PT,<br>本項KPI發行後每年<br>具驗證報告之評估榜                       | 出 • 請填寫<br>幾構 • 若無基<br>歷史表 | 基礎表現(Baseli<br>礎表現・請填寫<br>現(Latest Perform | ne)<br>品近一年度<br>nance)      | <ul> <li>SPT若為</li> <li>的 (例如減</li> <li>目標衡量</li> </ul> | ₩<br>● <b>減少</b> · 量化目標<br>少20% · 量化目 <sup>#</sup><br>量基準日請填西 | ₹ <mark>請加負號</mark><br>標請填 <b>-20</b> )<br>元年,例 |
| 由發行人 <b>自行選定</b> 本 說F<br>項KPI符合之類別 例如<br>(中                 | 明請填寫有關本項KPI之重要資<br>如 <b>定義、適用範圍、計算方法</b><br>□文200字內) | <sub>餐訊,</sub> ● 衡量基<br>;等 | 準日請填西元年<br>内容將揭露於<br>(證券櫃檯買賣               | · 例202112<br>本中心永續<br>一心永續到 | 31 2025123<br>發展債券專區-永<br>發展債券 (tpex.or                 | 1<br><續發展債券效益<br>g.tw)                                        |                                                 |

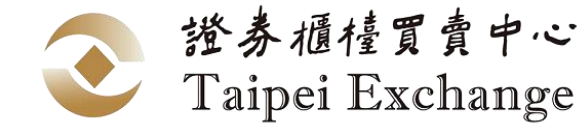

### SLB計畫書/評估報告 (6/7)

### • 範例:

| KPI 1                 | 指標(中文):   | 溫室氣體排放(範疇1及範疇2)                                                                                                    |      | KPI1基礎表現  |             | SPT 1a |    |             | SPT 1b |    |             |
|-----------------------|-----------|----------------------------------------------------------------------------------------------------|------|-----------|-------------|--------|----|-------------|--------|----|-------------|
| <b>類別</b> :<br>溫室氣體減量 | 說明(中文):   | 本KPI以2017年做為基期,計算範圍涵蓋本公司全球業務的能源消<br>耗,包括工廠、配送中心、服務中心、辦公室、車隊和全球其他業<br>務,符合本公司SBTi目標設定,計算方法則係採用世界資源研究所<br>(WRI)所發佈之溫室氣體盤查議定書(GHG protocol)指南。                                                                                                    |      | 單位        | 衡量基準日       | 量化目標   | 單位 | 目標<br>衡量基準日 | 量化目標   | 單位 | 目標<br>衡量基準日 |
| 評估機構(中文):             |           | : 櫃買中心                                                                                                    |      |           |             |        |    |             |        |    |             |
|                       | 指標(英文):   | Greenhouse Gas Emissions (Scope 1 and 2)                                                                                                    |      |           |             |        |    |             |        |    |             |
|                       | 說明(英文):   | The KPI is based on 2017 and covers the energy consumption<br>of the Company 's global operations, including factories,<br>distribution centres, service centres, offices, fleets and other<br>operations worldwide, in line with the Company' s SBTi target<br>setting. The calculation method is based on World Resources<br>Institute (WRI) Greenhouse Gas (GHG) Protocol' s guidance<br>for all scopes. | 1079 | 79 ktCO2e | 2e 20211231 | -35 %  | %  | 20251231    | -55    | %  | 20301231    |
|                       | 評估機構(英文): | TPEx                                                                                                    |      |           |             |        |    |             |        |    |             |

#### 英文資訊

- 本國發行人:若無英文資訊,可先空白 (建議填寫)
- 外國發行人:若無中文資訊,請將英文貼到中文欄位

## SLB計畫書/評估報告 (7/7)

STEP 5:上傳資料
 資料填寫完成後,請按下上傳資料,

進入下一個畫面檢查所登打的資料是否正確,若無誤請按確定,若要修改請按回上頁

確定回上頁

• STEP 6: 第二段確認 若發現錯誤,請使用修改功能更正資料,再進行確認

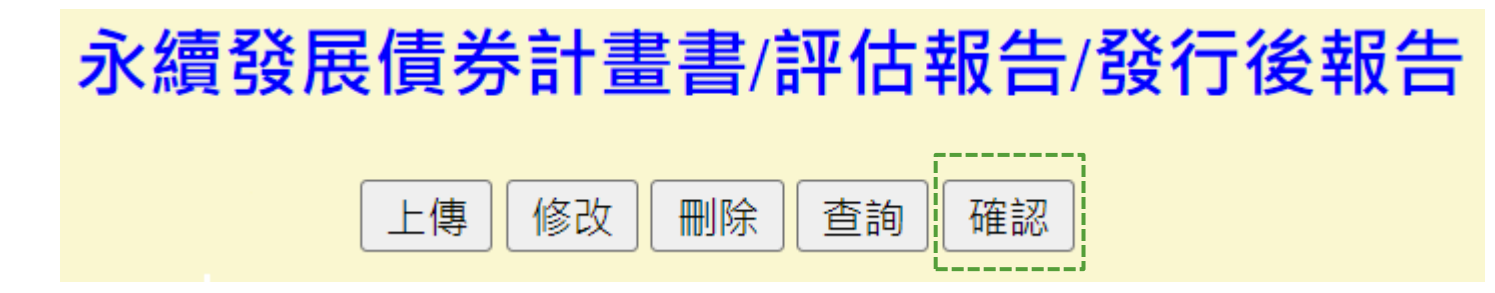

完成第二段確認才算申報完成,所申報之書件將顯示於**公開資訊觀測站** 

- 本國發行人:債券>公告>永續發展債券之計畫書/評估報告/發行後報告
- 外國發行人:債券>外國發行人之債券>永續發展債券之計畫書/評估報告/發行後報告

Sustainable Bond Information(Framework, Post-issuance Report, Review Report)

證券櫃檯買賣中心

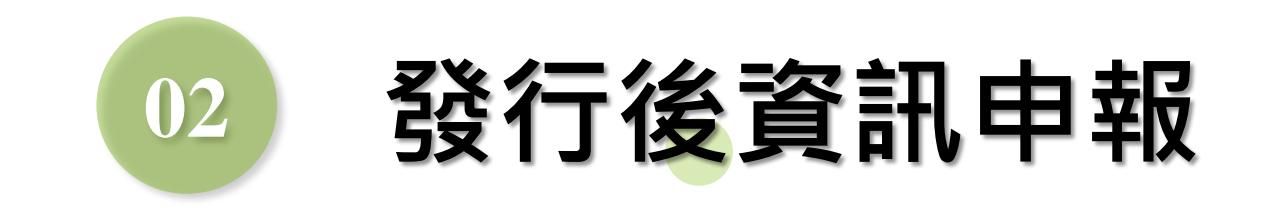

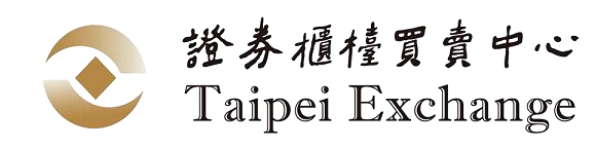

### 發行後報告/評估報告 (1/5)

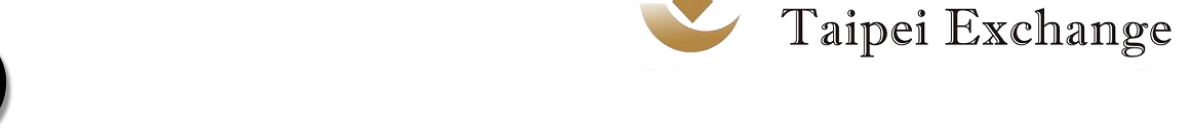

- 路徑:本國發行人-債券資料申報作業 >永續發展債券計畫書/評估報告/發行後報告
   外國發行人-永續發展債券計畫書/評估報告/發行後報告
- 申報時點:至少每年一次,於公告期限前按時申報,直至所有SPTs均經驗證完成

| 永續發展債券計畫書/評估報告/發行後報告       |
|----------------------------|
| ○ 發行前計畫書/評估報告 ⑧ 發行後報告/評估報告 |
| 可持續發展連結債券(SLB) ✓           |
| <br>確定                     |

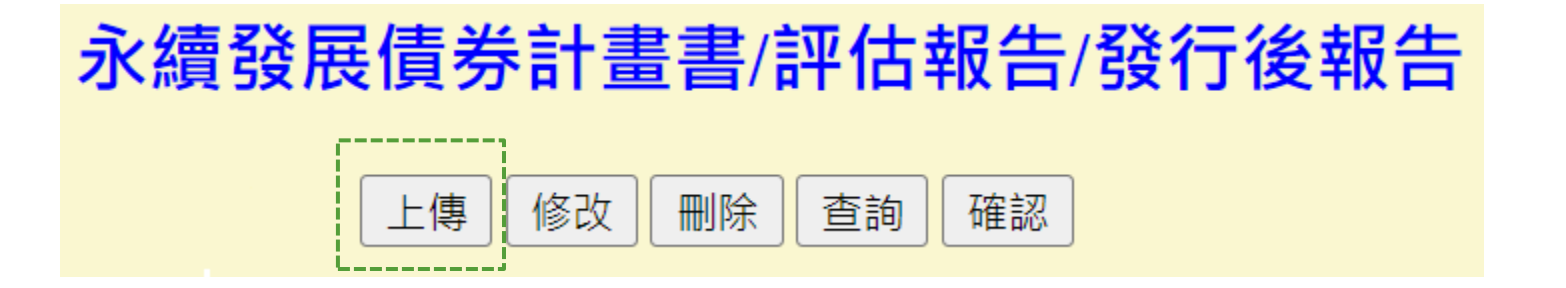

證券櫃檯買賣中心

# 發行後報告/評估報告 (2/5)

#### STEP1:上傳SLB發行後報告及其評估報告 •

本次上傳文件內容包含(可複選): □KPI表現情形 □SPT達成情形 □評估報告 全部SPT均經評估機構驗證完成: ○是 ○否 本次是否有調整KPI基礎表現、計算方法或SPT等資訊: ○是 ◎否 •

\*註:「SPT達成情形」請於目標衡量基準日後,報告內容包含SPT達成與否以及是否影響債券本息 支付條件時,再行勾選。

### 文件上傳

#### **資料年度** 民國 序號 13 年 資料別 公司代號 $\sim$ **資料說明** 信券代碼- $\sim$ 備註說明 檔案上傳 選擇檔案 沒有選擇檔案 第一次上傳:原編 (上傳檔案格式必須為.doc,.docx,.xls,.xlsx,pdf,.zip) 第二次起:更正

\*資料年度請填寫發行後報告KPI表現情形/SPT達成情形之衡量基準日年份,例如本次發行後報告公 告截至112/5/31 之KPI 達成情形,則寫112年。

**及評估報告** 

本次文件上傳內容: (請確實檢視上傳之檔案內容)

若於目標衡量基準日後,發行後報告內容包

含SPT是否達成及是否影響本息支付條件等 資訊,則應勾選KPI表現情形、SPT達成情形

必須包含KPI表現情形及評估報告

一般情況下為否

若勾選是·SLB計畫書應有相關機制· 發行後報告亦應有相關說明

**請填寫衡量基準日之年份**,非文件 上傳時間,例如公佈111/12/31之 溫室氣體排放情形,請填寫111年

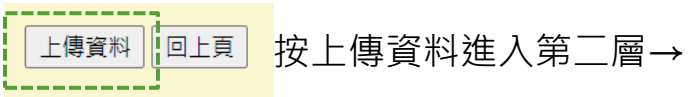

請將發行後報告及其評估報告整合為同一個檔案後上傳

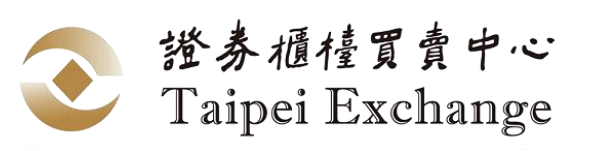

## 發行後報告/評估報告 (3/5)

**STEP 2**: KPI表現情形/SPT達成情形 •

**情境一**: 申報KPI表現情形及SPT達成情形

### 可持續發展連結債券(SLB)之KPI表現情形/SPT達成情形

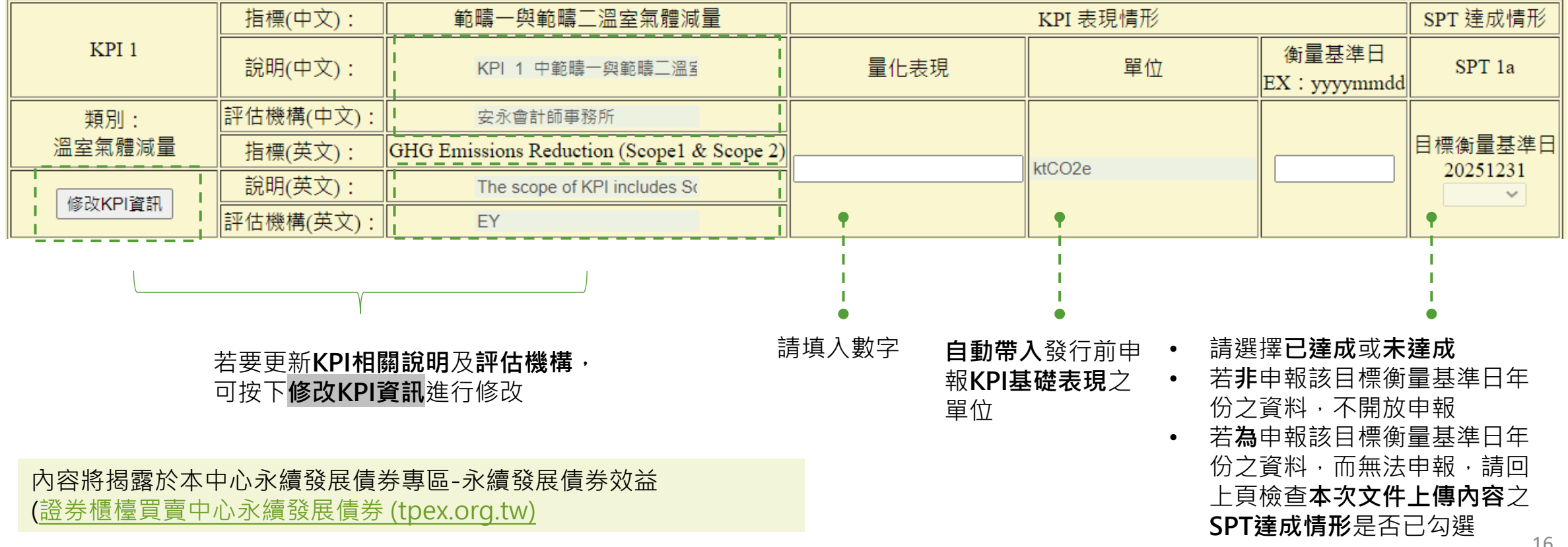

證券櫃檯買賣中心

## 發行後報告/評估報告 (4/5)

ナーター・マットはT林士Iロージットの一つ・田市の

- STEP 2: KPI表現情形/SPT達成情形
  - 情境二:遇有調整KPI及SPT之情事

※SLB計畫書應有相關機制,發行後報告亦應有相關說明

|        | <b>平兴KPI</b> 基礎衣現到 | USP1 之詞登 |                      |            |    |                        |  |
|--------|--------------------|----------|----------------------|------------|----|------------------------|--|
|        | KPI1基礎表現*          |          |                      | SPT 1a     |    |                        |  |
| KPI 1  | 量化表現               | 單位       | 衡量基準日<br>EX:yyyymmdd | 量化目標       | 單位 | 目標衡量基準日<br>EX:yyyymmdd |  |
| 類別:    | 2432.000000        | TEST     | 20201231             | -20.000000 | %  | 20251231               |  |
| 溫室氣體減量 |                    | ktCO2e   |                      |            |    |                        |  |

• 上方為原申報資料

• 下方空格請填入擬更改之資訊,**僅需填寫要更改的欄位,不需更改的請留空白** 例如只要更改KPI基礎表現(Baseline)之單位,僅需在單位欄位的空格填入資料,其他空格留白 證券櫃檯買賣中心

### 發行後報告/評估報告(5/5)

- STEP 4: 確定 資料填寫完成後,請按下確定, 准入下一個書面檢查低登口的資料是不正確,若無誤請再按確定,若要修改請按
  - 進入下一個畫面檢查所登打的資料是否正確,若無誤請再按確定,若要修改請按回上頁
- 確定回上頁

證券櫃檯買賣中心

Taipei Exchange

• STEP5: 第二段確認 若發現錯誤,請使用修改功能更正資料,再進行確認

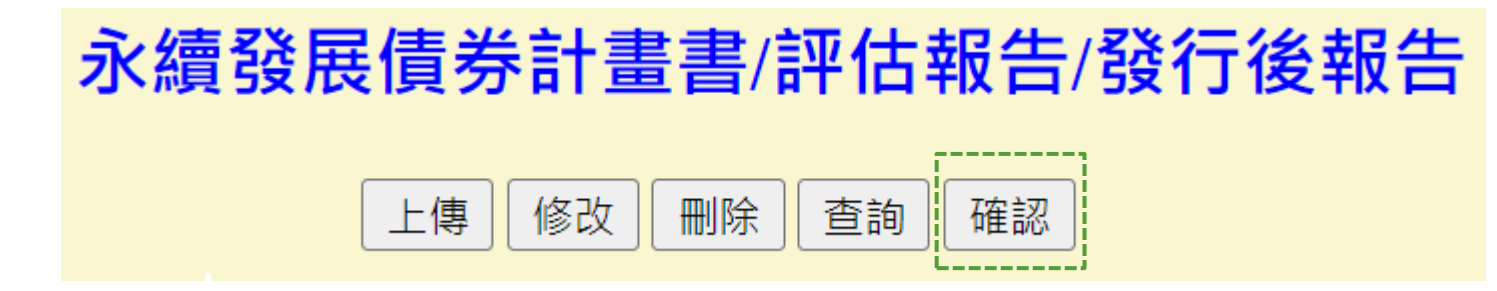

完成第二段確認才算申報完成,所申報之書件將顯示於**公開資訊觀測站** 

- 本國發行人:債券>公告>永續發展債券之計畫書/評估報告/發行後報告
- 外國發行人:債券>外國發行人之債券>永續發展債券之計畫書/評估報告/發行後報告

Sustainable Bond Information(Framework, Post-issuance Report, Review Report)

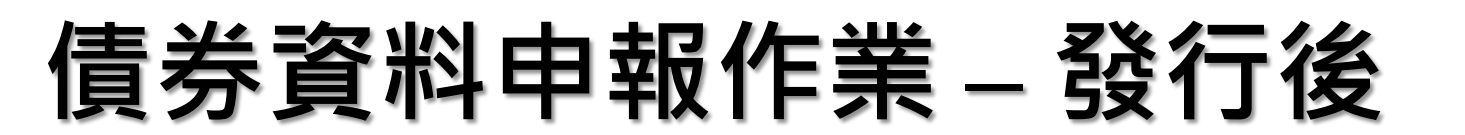

路徑:本國發行人-債券資料申報作業>債券資料申報作業(私募除外)
 外國發行人-外幣計價國際債券及新台幣計價外國債券資料申報作業系統

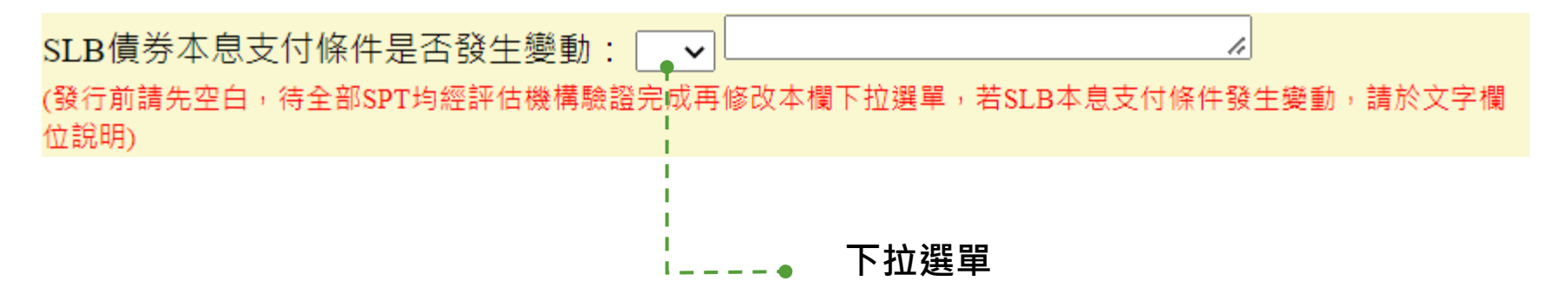

- 選擇「否」的時點:所有SPT均經評估機構驗證完成,且未發 生債券本息支付條件變動之情事,並已完成發行後報告及其評 估報告申報後,請至債券基本資料,將本欄位更新為「否」
- 選擇「是」的時點:若遇有債券本息支付條件變動之情事,請 於知悉後次一營業日前,至債券基本資料,將本欄位更新為 「是」,並於右方欄位簡要填寫相關說明,另應修改票面利率 (如適用)及還本付息現金流量表等欄位,並發布公告(各項公告 申報作業)

證券櫃檯買賣中心

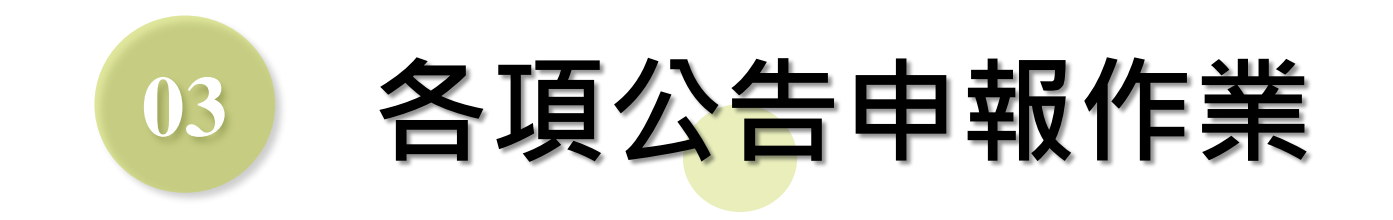

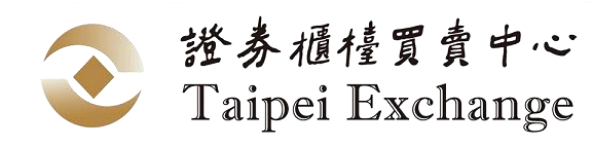

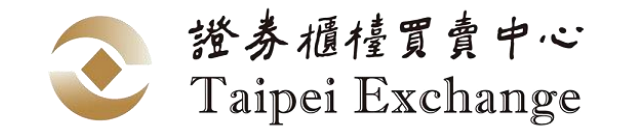

## 各項公告申報作業(1/3)

- 申報時點:遇有債券本息支付條件之情事,應於知悉後次一營業日前辦理公告
- 路徑:本國發行人-各項公告申報作業>各項公告申報作業>普通公司債暨金融債券各項公告申報作業
   外國發行人-到期前變動申報作業
- **STEP1**: 選擇公告類型

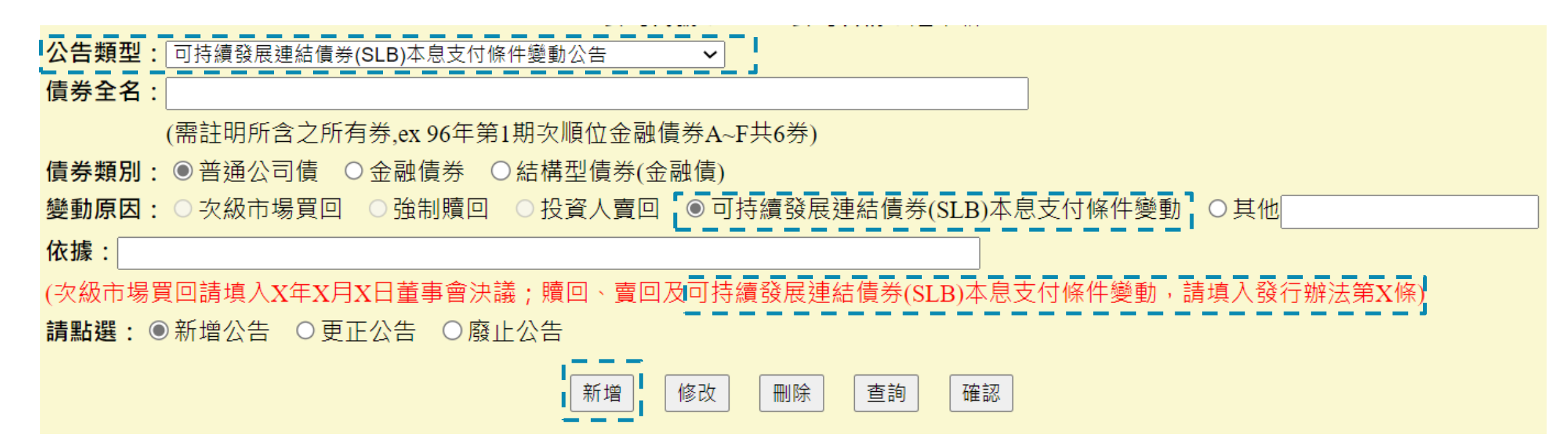

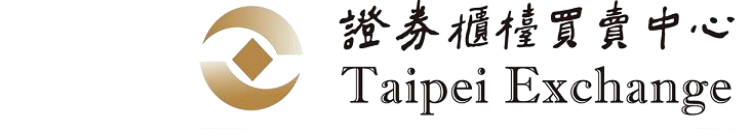

請填寫本息支付條件實際變動發生日,

## 各項公告申報作業(2/3)

• **STEP 2**: 輸入債券代碼

B99999

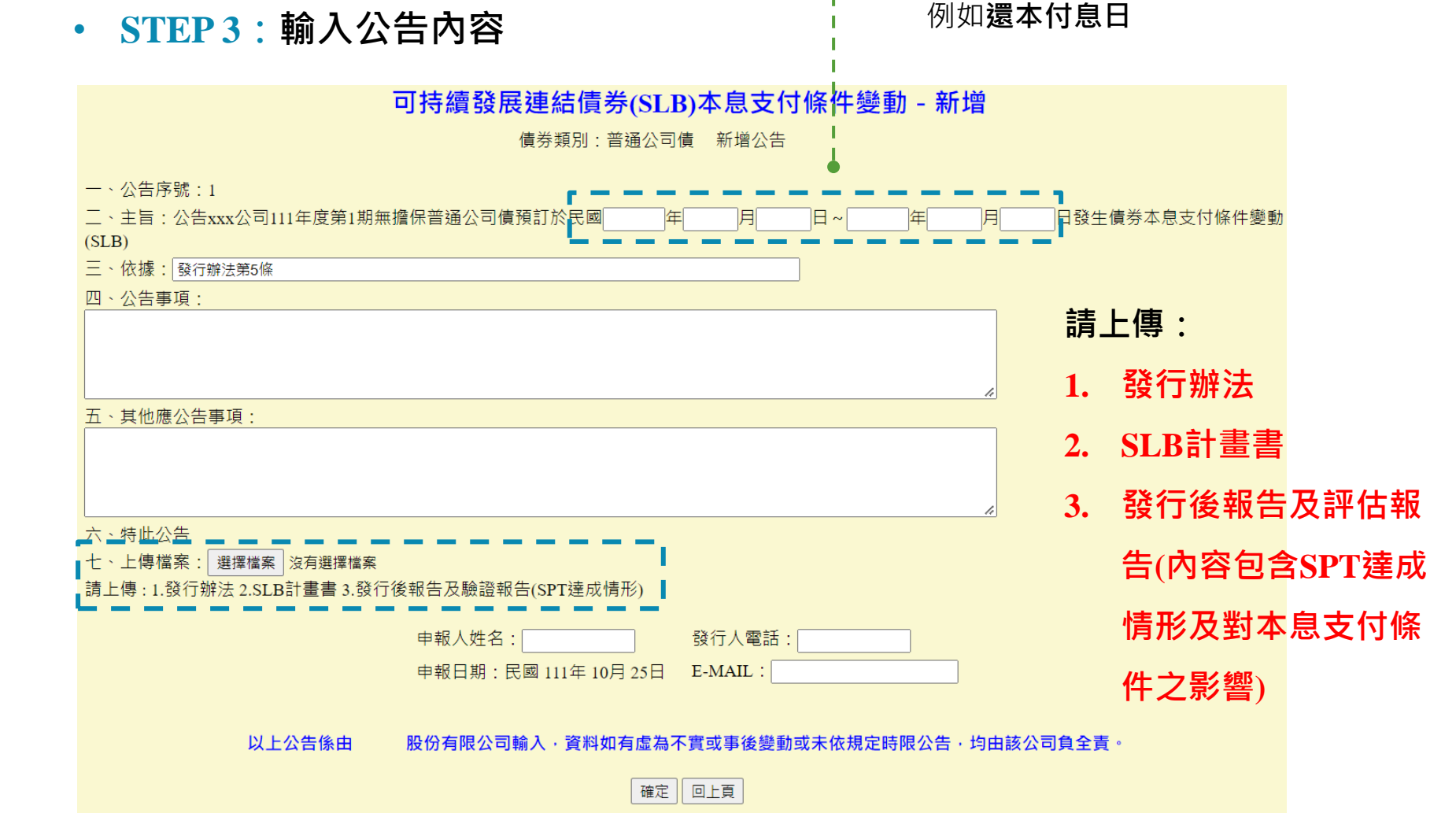

債券代碼

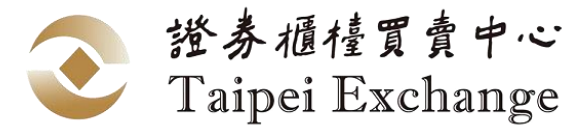

## 各項公告申報作業(3/3)

• **STEP4**:第二階段確認

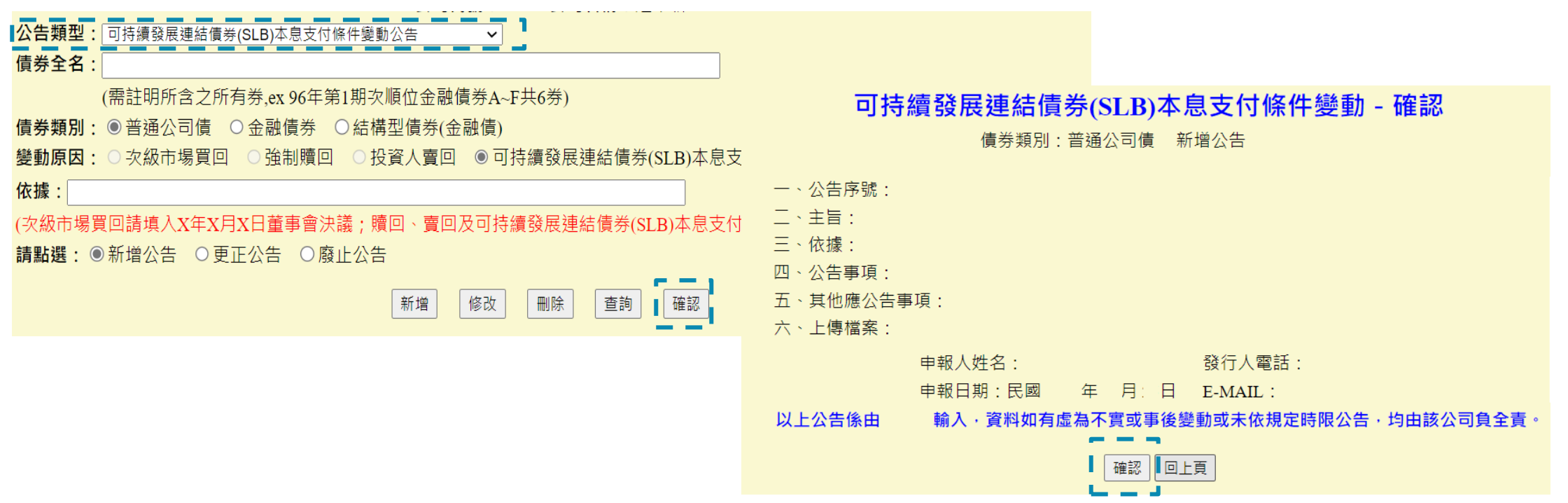

### • **STEP5**:通知櫃買中心覆核

公告申報完成,且債券基本資料之票面利率、還本付息現金流量表及SLB債券本息支付條件是否 發生變動等欄位業已更新後,請於當日下午4時30分前通知櫃買中心覆核,本中心線上覆核後, 即完成公告